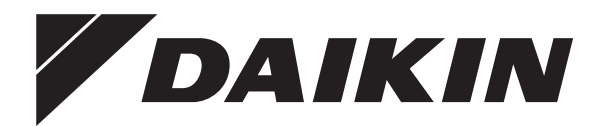

# Manual de instalação e de operações

Controlador remoto com fios Madoka

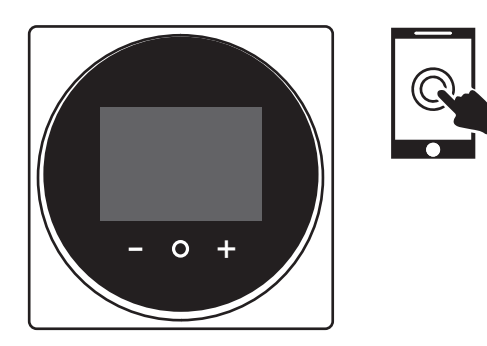

BRC1H52W BRC1H52K BRC1H52S

Manual de instalação e de operações Controlador remoto com fios Madoka

Portugues

### Índice

### Índice

| 1 | Precauções de segurança gerais |                   |   |
|---|--------------------------------|-------------------|---|
|   | 1.1                            | Para o utilizador | 2 |
|   | 1.2                            | Para o instalador | 3 |
|   | Acerca deste documento         |                   |   |

#### Para o utilizador

| 3 | Со              | ntrolo   | remoto: Visão geral                     | 4 |
|---|-----------------|----------|-----------------------------------------|---|
|   | 3.1             | Acerca   | do controlo                             |   |
|   | 3.2             | Botões   |                                         |   |
|   | 3.3             | Ícones   | de estado                               |   |
|   | 3.4             | Indicad  | lor de estado                           | - |
| 4 | Fur             | nciona   | mento                                   | ł |
|   | 4.1             | Utiliza  | ão básica                               |   |
|   |                 | 4.1.1    | Ecră inicial                            |   |
|   |                 | 4.1.2    | Menu principal                          |   |
|   | 4.2             | Modo o   | de funcionamento                        |   |
|   |                 | 4.2.1    | Regular o modo de funcionamento         |   |
|   | 4.3             | Ponto    | de regulação                            |   |
|   |                 | 4.3.1    | Regular o ponto de regulação            |   |
|   | 4.4             | Data e   | hora                                    |   |
|   |                 | 4.4.1    | Regular a data e a hora                 |   |
|   | 4.5 Fluxo de ar |          | le ar                                   |   |
|   |                 | 4.5.1    | Direcção do fluxo de ar                 |   |
|   |                 | 4.5.2    | Velocidade da ventoinha                 |   |
|   | 4.6             | Ventila  | ção                                     |   |
|   |                 | 4.6.1    | Modo de ventilação                      |   |
|   |                 | 4.6.2    | Taxa de ventilação                      |   |
|   | 4.7             | Utilizaç | ção avançada                            |   |
| 5 | Ma              | nuteng   | ção e assistência                       | 8 |
|   | 5.1             | Visão g  | geral: Manutenção e assistência técnica |   |
| 6 | Res             | soluçã   | o de problemas                          | 8 |
|   | 6.1             | Visão    | geral: Resolução de problemas           |   |
|   | 6.2             | Detecç   | ão de fugas de refrigerante             |   |
|   |                 | 6.2.1    | Parar o alarme de deteccão de fugas     |   |

#### Para o instalador

| 7  | Ace        | rca da caixa                               | 9  |  |
|----|------------|--------------------------------------------|----|--|
|    | 7.1        | Desembalar o controlo remoto               | ç  |  |
| 8  | Pre        | Preparação                                 |    |  |
|    | 8.1        | Requisitos de ligações eléctricas          | ç  |  |
| 9  | Instalação |                                            |    |  |
|    | 9.1        | Montagem do controlo remoto                | ç  |  |
|    |            | 9.1.1 Para montar o controlo remoto        | g  |  |
|    | 9.2        | Fazer as ligações elétricas                | 10 |  |
|    |            | 9.2.1 Para efectuar as ligações eléctricas | 10 |  |
|    | 9.3        | Fechar o controlo remoto                   | 10 |  |
|    |            | 9.3.1 Para fechar o controlo remoto        | 10 |  |
| 10 | Inic       | iar o sistema                              | 11 |  |
| 11 | Mar        | nutenção                                   | 11 |  |
|    | 11.1       | Precauções de segurança de manutenção      | 11 |  |
|    | 11.2       | Limpeza do controlo remoto                 | 11 |  |
|    | 11.3       | Indicação "Limpar filtro"                  | 11 |  |

| 1.3 | Indicação "Limpar filtro" |                                     |  |
|-----|---------------------------|-------------------------------------|--|
|     | 11.3.1                    | Remover a indicação "Limpar Filtro" |  |

### 1 Precauções de segurança gerais

Leia atentamente estas medidas de segurança gerais antes de instalar o equipamento de ar condicionado e certifique-se de que o instala correctamente.

O incumprimento destas instruções pode resultar em danos materiais ou ferimentos pessoais, que podem tornar-se graves, dependendo das circunstâncias.

#### Significado dos avisos e símbolos

Estas mensagens de segurança são utilizadas para chamar a sua atenção. O significado de cada mensagem de segurança é descrito abaixo:

#### AVISO

4

Indica uma situação que pode resultar em morte ou ferimentos graves.

#### 

Indica uma situação que pode resultar em ferimentos menores ou moderados.

### PERIGO

Indica uma situação que resulta em morte ou ferimentos graves.

#### PERIGO: RISCO DE EXPLOSÃO

Indica uma situação que pode resultar em explosão.

### INFORMAÇÕES

Apresenta dicas úteis ou informações adicionais.

#### **NOTIFICAÇÃO**

Indica uma situação que pode resultar em danos materiais ou no equipamento.

#### 1.1 Para o utilizador

#### INFORMAÇÕES

Consulte também o manual de operações fornecido com as unidades interior e de exterior.

### AVISO

9

NÃO brinque com a unidade nem com o respectivo controlo remoto. A utilização acidental por uma criança pode causar danos físicos ou problemas de saúde.

#### AVISO

Para evitar choques eléctricos ou incêndios:

- NÃO utilize o controlo remoto com as mãos molhadas.
- NÃO desmonte o controlo remoto nem toque nos componentes internos. Contacte o seu revendedor.
- NÃO modifique nem repare o controlo remoto. Contacte o seu revendedor.
- NÃO mude de lugar nem reinstale o controlo remoto sozinho. Contacte o seu revendedor.

#### 

NÃO utilize materiais inflamáveis (por ex., lacas ou insecticidas) perto do controlo remoto.

11

#### NOTIFICAÇÃO

NÃO utilize solventes orgânicos, tais como diluentes, para limpar o controlo remoto. **Consequência possível:** danos, choques eléctricos ou incêndios.

### 1.2 Para o instalador

As precauções descritas neste documento dizem respeito a tópicos muito importantes, siga-os rigorosamente.

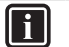

#### INFORMAÇÕES

Este controlo remoto é uma opção e não pode ser utilizado isoladamente. Consulte também o manual de instalação e de operações das unidades interior e de exterior.

#### 

A instalação ou fixação inadequada do equipamento ou dos acessórios pode provocar choques elétricos, curtocircuitos, fugas, incêndios ou outros danos no equipamento. Utilize apenas acessórios, equipamento opcional e peças sobresselentes fabricadas ou aprovadas pela Daikin.

#### 

Todas as ligações eléctricas locais e componentes DEVEM ser instalados por um electricista certificado e DEVEM estar em conformidade com a legislação aplicável.

#### NOTIFICAÇÃO

O controlo remoto DEVE ser montado numa divisão interior.

#### NOTIFICAÇÃO

Se o controlo remoto for utilizado como termóstato de ambiente, seleccione um local de instalação onde a temperatura média da divisão possa ser detectada.

NÃO instale o controlo remoto nos seguintes locais:

- Em locais expostos diretamente à luz solar.
- · Em locais próximos a uma fonte de calor.
- Em locais afectados por ar exterior ou por correntes de ar (por ex., devido à abertura ou fecho de portas).
- Em locais onde o visor possa ficar facilmente sujo.
- Em locais onde NÃO haja um acesso fácil aos controlos.
- Em locais com temperaturas <-10°C e >50°C.
- Em locais com humidade relativa >95%.
- Em locais onde existam máquinas que emitam ondas electromagnéticas. As ondas electromagnéticas podem perturbar o sistema de controlo, provocando avarias no equipamento.
- Em locais onde possa ficar exposto à água ou em zonas geralmente húmidas.

Se NÃO tiver a certeza de como instalar ou utilizar a unidade, contacte o seu representante.

Depois de terminar a instalação:

- Efetue um teste de funcionamento para verificar se existem falhas.
- · Ensine o utilizador a utilizar o controlo remoto.
- Solicite ao utilizador que guarde o manual para referência futura.

#### INFORMAÇÕES

Contacte o seu revendedor relativamente à relocalização e reinstalação do controlo remoto.

## 2 Acerca deste documento

#### Público-alvo

Instaladores autorizados e utilizadores finais

#### Conjunto de documentação

Este documento faz parte de um conjunto de documentação. O conjunto completo é constituído por:

#### Manual de instalação e de operações:

- Instruções de instalação
- Instruções básicas de operação
- Guia para instalação e utilização:
  - Informações detalhadas sobre a instalação e a operação

Declaração de conformidade:

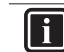

#### INFORMAÇÕES: Declaração de conformidade

A Daikin Europe N.V. declara que o equipamento de rádio do tipo BRC1H está em conformidade com a directiva 2014/53/UE. A declaração de conformidade original encontra-se disponível nas páginas do produto BRC1H.

- A documentação está disponível na página do produto BRC1H:
- BRC1H52W: https://gr.daikin.eu/?N=BRC1H52W

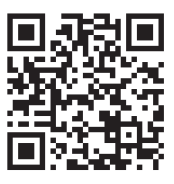

BRC1H52K: https://gr.daikin.eu/?N=BRC1H52K

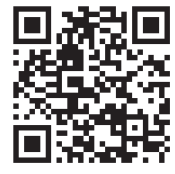

BRC1H52S: https://qr.daikin.eu/?N=BRC1H52S

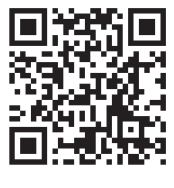

i

INFORMAÇÕES: Documentação na aplicação Madoka Assistant

O controlo remoto apenas permite regulações e funcionamento básicos. As regulações e o funcionamento avançados são efectuados através da aplicação Madoka Assistant. Para obter mais informações, consulte a aplicação e a respectiva documentação na aplicação. A aplicação Madoka Assistant está disponível no Google Play e na Apple Store.

As actualizações mais recentes da documentação fornecida podem estar disponíveis no site regional Daikin ou através do seu representante.

A documentação original está escrita em inglês. Todos os outros idiomas são traduções.

### Para o utilizador

## 3 Controlo remoto: Visão geral

### 3.1 Acerca do controlo

Consoante a configuração, o controlador pode ser operado num dos três modos. Cada modo oferece diferentes funcionalidades.

| Modo          | Funcionalidades                                                                                                    |
|---------------|----------------------------------------------------------------------------------------------------|
| Normal        | O controlador está totalmente<br>funcional.                                                                                                    |
|               | Todas as funcionalidades<br>descritas em<br>"4 Funcionamento" [▶ 5] estão<br>disponíveis.                                                                                                    |
|               | O controlador pode ser um<br>controlador principal ou<br>secundário.                                                                                                    |
| Apenas alarme | O controlador atua apenas como<br>alarme de deteção de fugas para<br>uma única unidade interior.                                                                                                    |
|               | Nenhuma das funcionalidades<br>descritas em<br>"4 Funcionamento" [▶ 5] está<br>disponível.                                                                                                    |
|               | Para obter informações sobre o<br>alarme de deteção de fugas,<br>consulte "6.2 Detecção de fugas<br>de refrigerante" [• 8].                                                                                                    |
|               | O controlador pode ser um<br>controlador principal ou<br>secundário.                                                                                                    |
| Supervisor    | O controlador atua apenas como<br>alarme de deteção de fugas para<br>todo o sistema, isto é, várias<br>unidades interior e os respetivos<br>controladores. Este modo<br>destina-se a um controlador que<br>deve ser utilizado num local de<br>supervisão como, por exemplo, a<br>receção de um hotel. |
|               | Nenhuma das funcionalidades<br>descritas em<br>"4 Funcionamento" [▶ 5] está<br>disponível.                                                                                                    |
|               | Para obter informações sobre o<br>alarme de deteção de fugas,<br>consulte "6.2 Detecção de fugas<br>de refrigerante" [• 8].                                                                                                    |
|               | O controlador apenas pode ser<br>um controlador secundário.                                                                                                    |

### 3.2 Botões

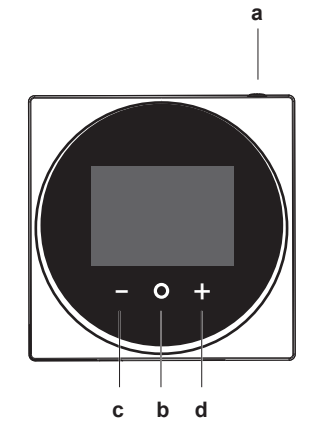

- a 🛈 LIGAR/DESLIGAR
  - Se estiver desligado, prima para ligar o sistema.
  - Se estiver ligado, prima para desligar o sistema.
- **b O** ENTER/ACTIVAR /REGULAR
  - Permite aceder ao menu principal a partir do ecrã inicial.
  - Permite aceder a um dos submenus a partir do menu principal.
  - Permite activar um modo de funcionamento/ventilação a partir do respectivo submenu.
  - · Permite confirmar uma regulação num dos submenus.
- c DESLOCAR/AJUSTAR
- Para deslocar para a esquerda.
  - Para ajustar uma regulação (predefinição: diminuir).
- d + DESLOCAR/AJUSTAR
  - Para deslocar para a direita.
  - Para ajustar uma regulação (predefinição: aumentar).

### 3.3 Ícones de estado

| Ícone | Descrição                                                                                                    |  |
|-------|----------------------------------------------------------------------------------------------------|--|
| ON    | Funcionamento do sistema ligado. Indica que o sistema está em funcionamento.                                                                                                    |  |
| OFF   | Funcionamento do sistema desligado. Indica que o sistema NÃO está em funcionamento.                                                                                                    |  |
| *     | <b>Bluetooth</b> . <sup>(1)</sup> Indica que o controlo remoto está a comunicar com um dispositivo móvel, para utilização com a aplicação Madoka Assistant.                                                                           |  |
|       | <b>Bloqueio.</b> Indica que uma função ou um modo de funcionamento está bloqueado e, por isso, não pode ser utilizado ou selecionado.                                                                                                 |  |
|       | <b>Controlo centralizado.</b> Indica que o sistema é controlado pelo equipamento de controlo centralizado (acessório opcional) e que o controlo do sistema pelo controlo é limitado.                                                  |  |
|       | Comutação sob controlo centralizado. Indica que a comutação de refrigeração/aquecimento está sob controlo centralizado por outra unidade interior ou por um seletor opcional de refrigeração/aquecimento ligado à unidade de exterior |  |

(1) Os logótipos e a marca nominativa Bluetooth® são marcas comerciais registadas da Bluetooth SIG, Inc. e a sua utilização pela Daikin Europe N.V. está sob licença. Outras marcas e nomes comerciais pertencem aos respectivos proprietários.

| Ícone                | Descrição                                                                                                    |  |
|----------------------|----------------------------------------------------------------------------------------------------|--|
| �/®¥                 | Iniciar descongelamento/aquecimento. Indica que<br>o modo de início de descongelamento/aquecimento<br>está ativo.                                                                  |  |
| (-)                  | Horário/temporizador. Indica que o sistema funciona de acordo com um horário ou que o temporizador DESLIGADO está ativado.                                                         |  |
| $\mathbb{X}$         | Hora não definida. Indica que a hora do controlo<br>remoto não está regulada.                                                                                                    |  |
|                      | Funcionamento do filtro com autolimpeza. Indica que o funcionamento do filtro com autolimpeza está ativo.                                                                          |  |
|                      | Início rápido. Indica que o modo de início rápido está ativo (apenas Sky Air).                                                                                                    |  |
| Τ                    | <b>Teste de funcionamento.</b> Indica que o modo de teste de funcionamento está ativo (apenas Sky Air).                                                                            |  |
| $\tilde{\mathbf{O}}$ | Inspeção. Indica que a unidade interior ou de exterior está a ser inspecionada.                                                                                                    |  |
| $\bigcirc$           | Inspeção periódica. Indica que a unidade interior ou de exterior está a ser inspecionada.                                                                                          |  |
|                      | <b>Reserva.</b> Indica que no sistema uma unidade interior está regulada como unidade interior de reserva.                                                                         |  |
|                      | Direção do fluxo de ar individual. Indica que a regulação da direção do fluxo de ar individual está ativada.                                                                       |  |
| i                    | Informações. Indica que o sistema tem uma<br>mensagem a transmitir. Para visualizar a mensagem,<br>aceda ao ecrã de informações.                                                   |  |
| $\triangle$          | Aviso. Indica que ocorreu um erro ou que é<br>necessário efetuar a manutenção de um componente<br>da unidade interior.                                                             |  |
| S                    | Limite de consumo energético. Indica que o<br>consumo energético do sistema está a ser limitado e<br>que este está a funcionar com capacidade restringida.                         |  |
| $\mathbf{X}$         | Fim do limite de consumo energético. Indica que o<br>consumo energético do sistema já não está a ser<br>limitado e que este já não está a funcionar com<br>capacidade restringida. |  |
|                      | Rotação. Indica que o modo de rotação está ativo.                                                                                                    |  |
| ŀ                    | <b>Recuo.</b> Indica que a unidade interior está a funcionar sob condições de recuo.                                                                                               |  |
| -+• <b>?</b> }-      | Ventilação. Indica que uma unidade de ventilação<br>com recuperação de calor está ligada.                                                                                          |  |

#### INFORMAÇÕES

- Para obter informações sobre os ícones do modo de funcionamento e do modo de ventilação, consulte
   "4.2 Modo de funcionamento" [> 6] e "4.6.1 Modo de ventilação" [> 7], respectivamente.
- A maioria dos ícones está relacionada com itens regulados na aplicação Madoka Assistant. Para obter mais informações, consulte a aplicação e o guia para instalação e utilização.

#### 3.4 Indicador de estado

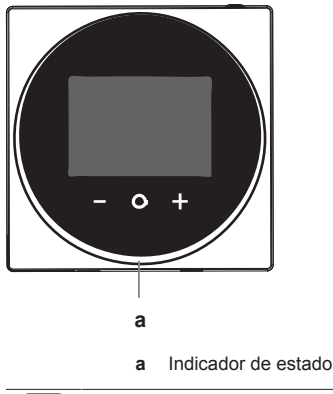

#### INFORMAÇÕES

Para obter uma descrição completa do comportamento do indicador de estado, consulte o guia para instalação e utilização.

## 4 Funcionamento

### 4.1 Utilização básica

#### 4.1.1 Ecrã inicial

Dependendo da configuração, o controlo remoto possui um ecrã inicial padrão ou detalhado. Na maioria dos casos, o ecrã inicial padrão apenas apresenta o modo de funcionamento ativo, mensagens (se existirem) e a temperatura do ponto de regulação (no caso do modo de refrigeração, aquecimento ou funcionamento automático). O ecrã inicial detalhado dá-lhe todo o tipo de informações através de ícones de estado.

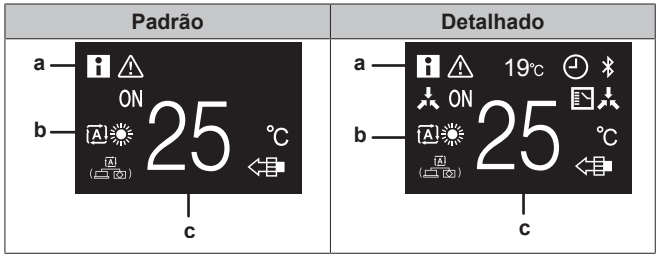

- a Mensagensb Modo de fun
- b Modo de funcionamento ativo
  c Temperatura do ponto de regulação

### INFORMAÇÕES

O controlo remoto está equipado com uma função de poupança de energia que faz com que o ecrã fique em branco após um período de inactividade. Para acender novamente o ecrã, prima um dos botões.

#### 4.1.2 Menu principal

No ecrã inicial, prima para aceder ao menu principal. Utilize e para percorrer os menus. Prima novamente para aceder a um dos menus.

### 4 Funcionamento

### INFORMAÇÕES

- Dependendo do tipo de unidade interior utilizada, poderão estar disponíveis mais ou menos menus.
- No menu principal, o ícone de cada menu reflecte a regulação ou o modo activo actual. Ao utilizar o controlo remoto, o menu de navegação pode ser diferente daquele representado neste manual.
- O controlo apenas permite o funcionamento básico do sistema. Para o funcionamento avançado (recuo, temporizador, etc.), consulte a aplicação Madoka Assistant.

### 4.2 Modo de funcionamento

A unidade interior pode funcionar em vários modos de funcionamento.

| Ícone                                                                                                    | Modo de operação                                                                                                    |  |
|----------------------------------------------------------------------------------------------------|----------------------------------------------------------------------------------------------------|--|
|                                                                                                    | <b>Refrigeração.</b> Neste modo, a refrigeração será ativada conforme as necessidades determinadas pelo ponto de regulação ou pelo recuo. |  |
| Aquecimento. Neste modo, o aquecimento sel<br>ativado conforme as necessidades determinada<br>ponto de regulação ou pelo recuo. |                                                                                                    |  |
| Apenas ventilação. Neste modo, o ar circula se aquecimento ou refrigeração.                                                     |                                                                                                    |  |
| Secagem. Neste modo, a humidade do ar baixa verificando-se apenas uma pequena diminuição temperatura.                           |                                                                                                    |  |
|                                                                                                    | A temperatura e a velocidade da ventoinha são<br>controladas automaticamente, não sendo possível<br>controlá-las com o controlo remoto.   |  |
|                                                                                                    | A operação de desumidificação não funciona, se a<br>temperatura ambiente for demasiado baixa.                                             |  |
| ÷                                                                                                    | Ventilação. Neste modo, o espaço é ventilado, mas<br>não é arrefecido nem aquecido.                                                       |  |
|                                                                                                    | Limpeza do ar. Neste modo, a unidade opcional de limpeza do ar é operada.                                                                 |  |
|                                                                                                    | Ventilação + Limpeza do ar. Combinação da<br>ventilação e da limpeza do ar.                                                               |  |
| <b>[▲]</b>                                                                                                    | Automático. No modo automático, a unidade interior<br>alterna automaticamente entre o modo de<br>aquecimento e de refrigeração, conforme  |  |
| <b>[A]</b> ‡                                                                                                    | determinado pelo ponto de regulação.                                                                                                    |  |

INFORMAÇÕES

li

Dependendo da unidade interior, estão disponíveis mais ou menos modos de funcionamento.

#### 4.2.1 Regular o modo de funcionamento

1 Navegue até ao menu do modo de funcionamento.

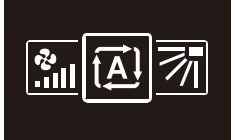

2 Utilize = e + para seleccionar um modo de funcionamento.

| A 🔆 🏶 🗹 | <b>?</b> ? |
|---------|------------|
|         | 1          |

#### 3 Prima O para activar.

**Resultado:** A unidade interior altera o seu modo de funcionamento e o controlo remoto regressa ao ecrã inicial.

### 4.3 Ponto de regulação

O ponto de regulação é a temperatura-alvo para os modos de refrigeração, aquecimento e funcionamento automático.

#### 4.3.1 Regular o ponto de regulação

**Pré-requisito:** O modo de funcionamento activo é: "Refrigeração", "Aquecimento" ou Automático".

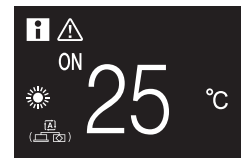

Resultado: A unidade interior altera o seu ponto de regulação da temperatura.

#### 4.4 Data e hora

Regule a data e a hora para as unidades interiores ligadas ao controlo remoto.

#### 4.4.1 Regular a data e a hora

1 Navegue até ao menu de data e hora.

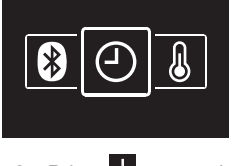

2 Prima 🛨 para activar 🖍

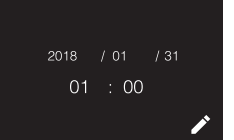

Resultado: Os campos tornam-se editáveis.

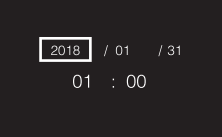

3 Regule a data e a hora. Regule com ■ e ➡. Confirme com . Percorra o menu até que todos os campos estejam regulados correctamente.

Resultado: A data e a hora estão reguladas.

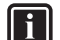

### INFORMAÇÕES

Ao confirmar o valor num campo passa automaticamente para o campo seguinte. Para concluir as regulações e sair do menu, navegue até ao último campo e confirme o respectivo valor.

### 4.5 Fluxo de ar

#### 4.5.1 Direcção do fluxo de ar

A direcção do fluxo de ar é a direcção na qual a unidade interior expele o ar.

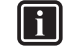

INFORMAÇÕES

Para obter mais informações, consulte o guia para instalação e utilização.

#### Regular a direcção do fluxo de ar

1 Navegue até ao menu da direcção do fluxo de ar.

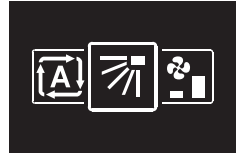

2 Utilize e e para ajustar a direcção do fluxo de ar.

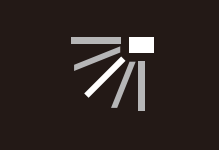

#### 3 Prima Opara confirmar.

**Resultado:** A unidade interior altera a direcção do fluxo de ar e o controlo remoto regressa ao ecrã inicial.

#### 4.5.2 Velocidade da ventoinha

A velocidade da ventoinha é a intensidade do fluxo de ar que sai da unidade interior.

#### INFORMAÇÕES

i

Para obter mais informações, consulte o guia para instalação e utilização.

#### Regular a velocidade da ventoinha

1 Navegue até ao menu da velocidade da ventoinha.

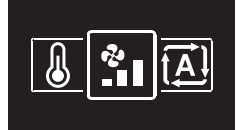

2 Utilize e e para ajustar a velocidade da ventoinha.

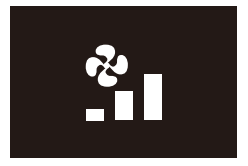

**3** Prima **O** para confirmar.

**Resultado:** A unidade interior altera a velocidade da ventoinha e o controlo remoto regressa ao ecrã inicial.

### 4.6 Ventilação

#### INFORMAÇÕES

li

i

As regulações da ventilação APENAS podem ser efectuadas para unidades de ventilação com recuperação de calor.

#### 4.6.1 Modo de ventilação

A unidade de ventilação com recuperação de calor pode funcionar em vários modos de funcionamento.

| Ícone                                                                               | Modo de ventilação                                                                                                    |  |  |
|-------------------------------------------------------------------------------------|----------------------------------------------------------------------------------------------------|--|--|
|                                                                                     | Ventilação com recuperação de energia. O ar<br>exterior é fornecido para a divisão depois de passar<br>por um permutador de calor.                                                                                                    |  |  |
| Bypass. O ar exterior é fornecido para a divisão passar por um permutador de calor. |                                                                                                    |  |  |
| ( <u>国</u> )<br>(西西)                                                                | Automático. Para ventilar a divisão da forma mais<br>eficiente, a unidade de ventilação com recuperação<br>de calor alterna automaticamente entre o modo de<br>"Bypass" e "Ventilação com recuperação de<br>energia" (com base nos cálculos internos). |  |  |
| ~                                                                                   |                                                                                                    |  |  |

#### INFORMAÇÕES

Dependendo da unidade de ventilação com recuperação de calor, estão disponíveis mais ou menos modos de ventilação.

#### Regular o modo de ventilação

1 Navegue até ao menu do modo de ventilação.

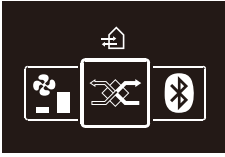

2 Utilize 🗖 e 🖶 para seleccionar um modo de ventilação.

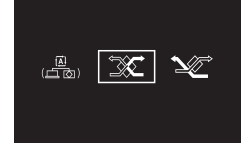

#### **3** Prima **O** para activar.

**Resultado:** A unidade de ventilação com recuperação de calor altera o seu modo de funcionamento e o controlo remoto regressa ao ecrã inicial.

#### 4.6.2 Taxa de ventilação

A taxa de ventilação é a velocidade da ventoinha durante a ventilação.

#### Regular a taxa de ventilação

1 Navegue até ao menu do modo da taxa de ventilação.

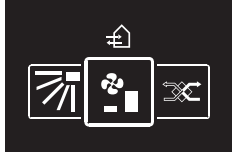

Utilize e bara ajustar a taxa de ventilação.

### 5 Manutenção e assistência

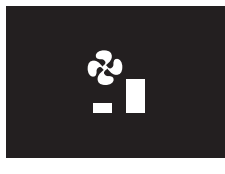

#### 3 Prima O para confirmar.

**Resultado:** A unidade de ventilação com recuperação de calor altera a sua taxa de ventilação e o controlo remoto regressa ao ecrã inicial.

### 4.7 Utilização avançada

O controlo remoto apenas permite o funcionamento básico. Para o funcionamento avançado, utilize a aplicação Madoka Assistant.

#### INFORMAÇÕES

Para obter mais informações, consulte o guia para instalação e utilização.

## 5 Manutenção e assistência

### 5.1 Visão geral: Manutenção e assistência técnica

Quando um componente do sistema necessitar de manutenção ou assistência técnica, contacte o seu revendedor. Para indicar que é necessário proceder à manutenção, o controlo remoto apresenta no ecrã inicial, e/ou apresenta um ecrã de aviso assim que prime para aceder ao menu principal no ecrã inicial.

Os seguintes ecrãs de aviso estão relacionados com a manutenção da unidade interior:

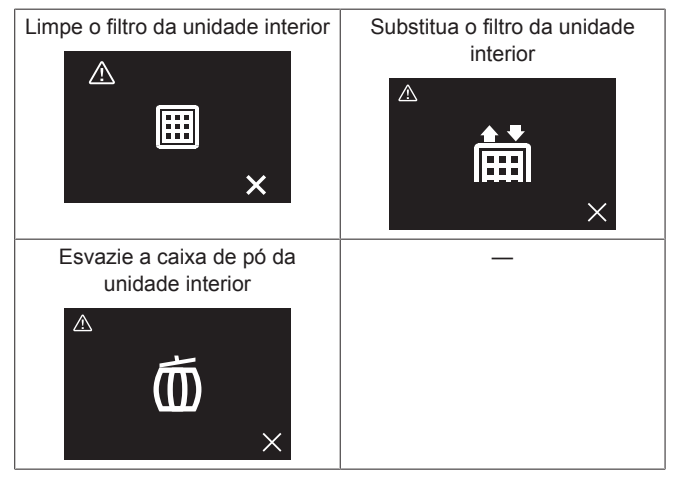

### 6 Resolução de problemas

### 6.1 Visão geral: Resolução de problemas

Se o sistema indicar erro, contacte o seu revendedor. Para indicar um erro de sistema, o controlo remoto apresenta  $\square$  no ecrã inicial, e/ou apresenta um ecrã de erro assim que prime  $\square$  para aceder ao menu principal no ecrã inicial.

| Ecrã de erro (exemplo) |       |  |
|------------------------|-------|--|
|                        | A3-01 |  |

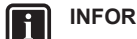

#### INFORMAÇÕES

Se o controlador estiver configurado para operar no modo "Supervisor", o controlador irá adicionar o "endereço da sala supervisionada" da unidade interior com defeito ao ecrã de erro. No modo "Supervisor", é obrigatório definir um "endereço de sala supervisionado" exclusivo para cada unidade interior. O "endereço de sala supervisionada" pode ser definido na aplicação Madoka Assistant. Tenha em consideração que, no caso de fugas múltiplas, apenas o endereço da primeira unidade defeituosa que indica o erro é apresentado.

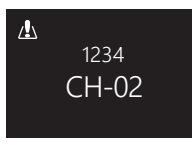

Para obter mais informações sobre os modos nos quais o controlador pode ser configurado, consulte "3.1 Acerca do controlo" [> 4].

### 6.2 Detecção de fugas de refrigerante

Quando o sistema deteta uma fuga de refrigerante, é acionado um alarme. Pare o alarme e contacte o seu revendedor.

#### INFORMAÇÕES

- É possível parar o alarme de deteção de fugas no controlador e na aplicação. Para obter mais informações sobre a aplicação, consulte o guia de instalação e utilização.
- Consoante o modo em que o controlador estiver configurado, o ecrã de deteção de fugas de refrigerante pode ter mais ou menos informações. Para obter mais informações, consulte o guia para instalação e utilização.

#### 6.2.1 Parar o alarme de detecção de fugas

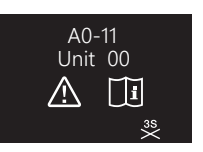

1 Prima 🛨 durante 3 segundos para parar o alarme.

Resultado: O alarme pára.

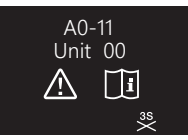

2 Contacte o seu revendedor.

#### INFORMAÇÕES

i

Caso o controlador esteja configurado para ser operado no modo "Supervisor", o controlador indicará o endereço da sala supervisionada da unidade interna para a qual é acionado o alarme de deteção de fuga. No entanto, não é possível parar o alarme do controlador da unidade interna (definido para ser operado no modo "Normal" ou "Apenas alarme") a partir do controlador no modo "Supervisor". O alarme do controlador ligado à unidade interna com a fuga tem de ser parado individualmente.

### Para o instalador

### 7 Acerca da caixa

### 7.1 Desembalar o controlo remoto

- 1 Abra a caixa.
- 2 Separe os acessórios.

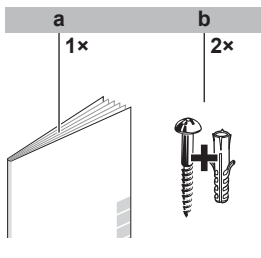

a Manual de instalação e de operaçõesb Parafusos de madeira + buchas (Ø4,0×30)

### 8 Preparação

#### 8.1 Requisitos de ligações eléctricas

Todas as ligações devem cumprir os seguintes requisitos:

| Especificações de cablagem | Valor                                      |
|----------------------------|--------------------------------------------|
| Тіро                       | Fio ou cabo revestido a PVC (2 condutores) |
| Secção                     | 0,75~1,25 mm <sup>2</sup>                  |
| Comprimento máximo         | 500 m                                      |

### 9 Instalação

### 9.1 Montagem do controlo remoto

Antes de poder montar o controlo remoto, tem de determinar o encaminhamento da cablagem e, em conformidade, retirar uma peça da caixa traseira do controlo.

A cablagem pode ser encaminhada por cima, por trás, pela esquerda ou por baixo. Retire uma peça da caixa traseira de acordo com a ilustração:

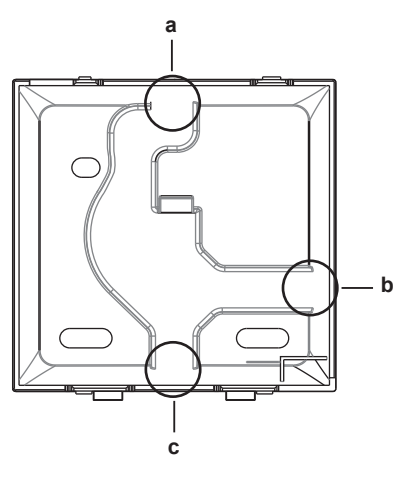

a Cablagem por cimab Cablagem pela esquerda

c Cablagem por baixo

Caso esteja a encaminhar a cablagem por trás, não tem de retirar nada.

#### 9.1.1 Para montar o controlo remoto

- 1 Retire os parafusos e as buchas do saco de acessórios.
- 2 Monte a caixa traseira numa superfície plana.

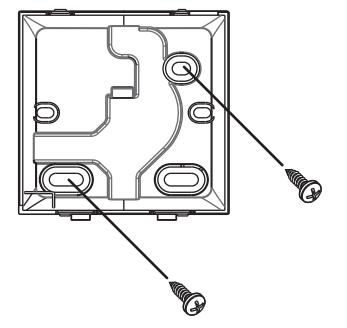

### 9 Instalação

### INFORMAÇÕES

Se for necessário (por ex. ao montar contra uma caixa de instalação eléctrica montada à face), monte a caixa traseira com recurso aos pré-orifícios abertos.

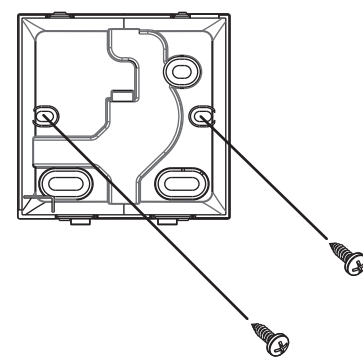

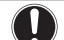

#### NOTIFICAÇÃO

Ao montar a caixa traseira numa caixa de instalação elétrica embutida dentro de uma parede, verifique se a parede está completamente plana.

#### NOTIFICAÇÃO

Tenha o cuidado de não distorcer a caixa traseira por eventual aperto excessivo dos parafusos de montagem.

### 9.2 Fazer as ligações elétricas

#### NOTIFICAÇÃO

Cabos de ligação NÃO incluídos.

#### NOTIFICAÇÃO

Durante as ligações, mantenha os fios longe da cablagem da fonte de alimentação, para evitar a comunicação de ruído eléctrico (ruído externo).

#### 9.2.1 Para efectuar as ligações eléctricas

Ligue os terminais P1/P2 do controlo aos terminais P1/P2 da unidade interior.

#### Por cima

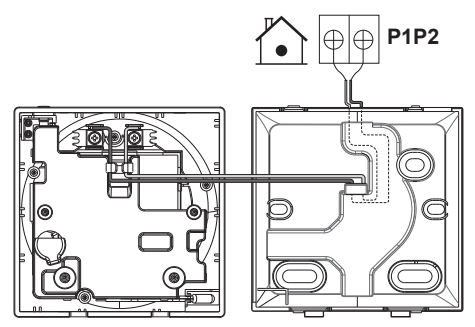

#### Por trás

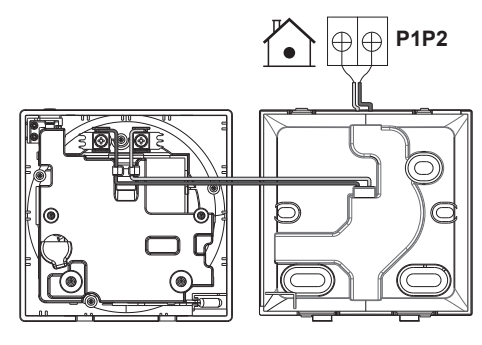

#### Pela esquerda

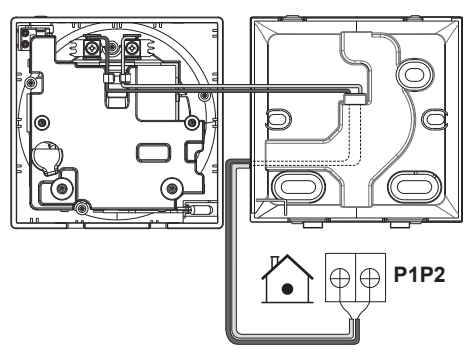

#### Por baixo

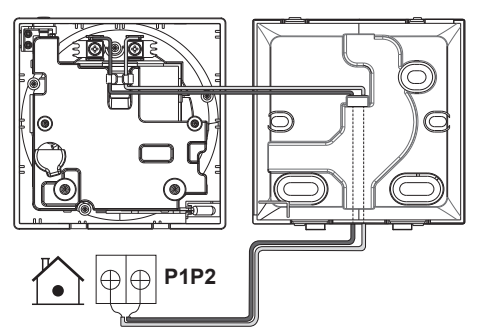

### 9.3 Fechar o controlo remoto

#### 🔨 CUIDADO

<sup>®</sup> Nunca toque nos componentes internos do controlo remoto.

#### 🔨 CUIDADO

Ao fechar o controlo, tenha cuidado para não trilhar a cablagem.

#### NOTIFICAÇÃO

Para evitar danos, certifique-se de que a parte frontal do controlo fica bem encaixada na caixa traseira.

#### 9.3.1 Para fechar o controlo remoto

1 Encaixe a parte frontal do controlo na caixa traseira.

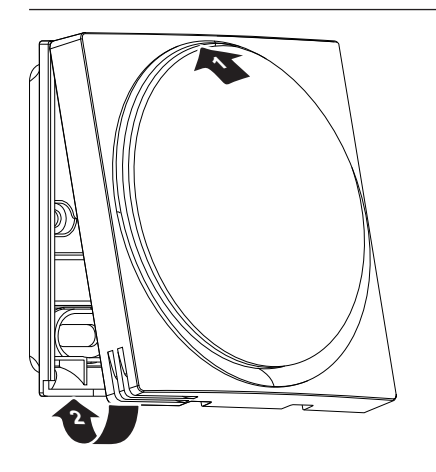

### 10 Iniciar o sistema

O controlador recebe energia da unidade interior. Esta será iniciada assim que for ligada. Para poder utilizar o controlador, certifique-se de que a unidade interior está ligada.

O controlo remoto será automaticamente iniciado assim que for ligado. Caso seja o primeiro e único controlador a ser ligado à unidade interior, este será automaticamente designado como controlador principal "Normal".

#### INFORMAÇÕES

Para obter mais informações sobre como designar o controlador para um tipo diferente (ou seja, operável no modo "Normal", "Apenas alarme" ou "Supervisor", como controlador principal ou como controlador secundário), consulte o guia de instalação e utilização.

## 11 Manutenção

11.1 Precauções de segurança de manutenção

AVISO

Antes de realizar qualquer actividade de manutenção ou reparação, interrompa o funcionamento do sistema com o controlo e desligue o disjuntor de alimentação. **Consequência possível:** choques eléctricos ou ferimentos.

#### NOTIFICAÇÃO

NÃO utilize solventes orgânicos, tais como diluentes, para limpar o controlo remoto. **Consequência possível:** danos, choques eléctricos ou incêndios.

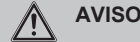

Não lave o controlo remoto. **Consequência possível:** fugas de corrente, choques eléctricos ou incêndios.

### INFORMAÇÕES

Se não for possível remover facilmente a sujidade na superfície durante a limpeza do controlo remoto, molhe o pano em detergente neutro diluído em água, torça bem o pano, e limpe a superfície. Depois, seque com um pano seco.

### 11.2 Limpeza do controlo remoto

1 Limpe o ecrã e outras partes superficiais do controlo remoto com um pano seco.

### 11.3 Indicação "Limpar filtro"

Quando o filtro da unidade interior estiver sujo e precisar de ser limpo, o controlador dará esta indicação apresentado Ano canto superior esquerdo do ecrã inicial, e apresentado o ecrã "Limpar filtro" assim que tentar aceder ao menu principal a partir do ecrã inicial.

#### 11.3.1 Remover a indicação "Limpar Filtro"

**Pré-requisito:** Ao tentar aceder ao menu principal a partir do ecrã inicial, é-lhe apresentado o ecrã "Limpar filtro".

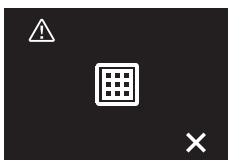

- 1 Limpe o filtro.
- 2 Prima 🛨 para remover a indicação "Limpar filtro".

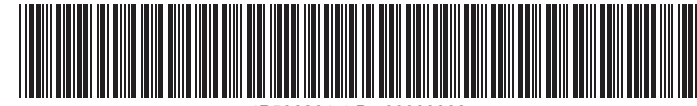

P596264-1 B 00000003

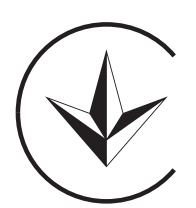

UA. TR. 028

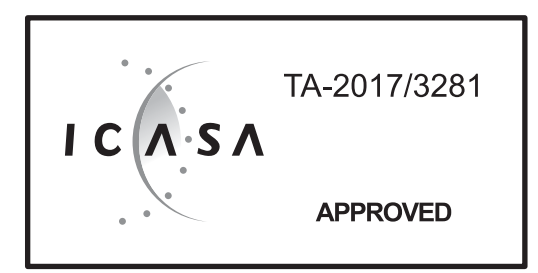

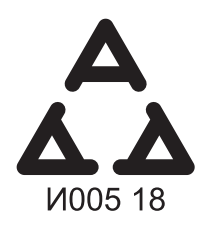

Numéro d'agrément: MR 15844 ANRT 2018 Date d'agrément: 16/02/2018

Maximum Voltage: DC 17.6 V Power Consumption: Max 1.94 VA

OMAN - TRA TRA-TA-R/5107/18 D100428

TRC/LPD/2018/60

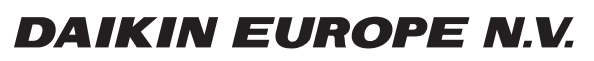

Zandvoordestraat 300, B-8400 Oostende, Belgium

4P596264-1B 2020.06